## PROCEDURE

1. Open Quantity Adjustments form in FIC Forms/Part Management folder.

Quantity Adjustments Form – Header Section

| Warehouse | 10       | CENTRAL    | STORES              | Dates    |
|-----------|----------|------------|---------------------|----------|
| Part No   |          |            |                     |          |
| Location  |          |            |                     |          |
| Adjustmen | t Info — |            | Quantity Adjustment |          |
| Adj Dat   | e MON F  | E8 5, 2007 | Price of Adjustment |          |
| Adj Type  | 1        |            | From Quantity       |          |
|           |          |            | To Quantity         |          |
| Comments  |          |            |                     |          |
|           |          |            |                     |          |
|           |          |            |                     |          |
|           |          |            |                     |          |
|           |          |            |                     |          |
|           |          |            |                     | <u> </u> |

- 2. In the Header Section, complete the following:
  - a. Warehouse (read only) Displays warehouse number of the user.
  - b. Warehouse name (read only) Displays the warehouse name for the listed warehouse.
  - c. Part No (required) Enter part number to be adjusted and press tab.
  - d. Part No Description (unlabeled) Displays part description.
  - e. Unit of Measure (unlabeled/not used) If default unit of measure needs to be changed, click on pull-down list to select.
  - f. Location Click on the Location button or click Ctrl+L to open the Bins form.

## **Bins Form**

| Bin                            | On Hand           |
|--------------------------------|-------------------|
| 3AK01E                         | 40.00             |
|                                |                   |
|                                |                   |
|                                |                   |
| ОК                             | Cancel            |
| OK<br>Active Staging Locations | Cancel<br>On Hand |
| OK<br>Active Staging Locations | Cancel<br>On Hand |
| OK<br>Active Staging Locations | Cancel<br>On Hand |

i. In the Bins form, the Bin location should be highlighted; click OK to close the Bins form and return to the Quantity Adjustment form. FAMIS will populate the Bin for this part.

## Quantity Adjustments Form – Adjustment Info Section

| 🖌 Quantity Adjust | ments 2000-000 |           | *********                                                                  | >>>>>>>>>>>>>>>>>>>>>>>>>>>>>>>>>>>>> |
|-------------------|----------------|-----------|----------------------------------------------------------------------------|---------------------------------------|
| Warehouse         | 10             | CENTRAL S | TORES                                                                      | Dates                                 |
| Part No           |                |           |                                                                            |                                       |
| Location          |                |           |                                                                            |                                       |
| Comments          | nt Info        | . 2007    | Quantity Adjustment<br>Price of Adjustment<br>From Quantity<br>To Quantity |                                       |

- 3. In the Adjustment Info Section, complete the following:
  - a. Adj Date Defaults to today's date; modify adjustment date as needed.
  - b. Adj Type Type in adjustment type or select from LOV.

| Part No Location Adjustment Info Adj Date MON FEB 5, 2007 Adj Type From Quantity To Quantity Comments                                                                                            | les | Dates |                | CENTRAL S  | 10       | Varehouse |
|----------------------------------------------------------------------------------------------------|-----|-------|----------------|------------|----------|-----------|
| Location         Adjustment Info         Adj Date       MON FEB 5, 2007         Adj Type       Price of Adjustment         From Quantity       To Quantity         To Quantity       To Quantity |     | -     |                |            |          | Part No   |
| Adjustment Info Adj Date MON FEB 5, 2007 Adj Type Price of Adjustment From Quantity To Quantity To Quantity                                                                                      |     |       |                |            |          | Location  |
| Adj Date MON FEB 5, 2007 Price of Adjustment From Quantity To Quantity To Quantity                                                                                                    |     |       | ity Adjustment |            | nt Info  | Adjustmen |
| Adj Type From Quantity To Quantity                                                                                                    |     |       | of Adjustment  | E8 5. 2007 | te MON F | Adi Dat   |
| Comments                                                                                                    |     |       | From Quantity  |            |          | Adj Type  |
| Comments                                                                                                    |     |       | To Quantity    |            |          |           |
|                                                                                                    |     |       |                | (          | 3        | Comments  |
|                                                                                                    |     |       |                |            |          |           |
|                                                                                                    |     |       |                |            |          |           |
|                                                                                                    |     |       |                |            |          |           |
|                                                                                                    |     |       |                |            |          |           |

## Ouroptity Adia ۸ di. . . . \_

- 4. In the Quantity Adjustment Section, complete the following:
  - a. Price of Adjustment (read only) Displays price of part.

  - b. From Quantity (read only) Displays quantity of part.
    c. To Quantity (required) Enter quantity of initial stock for new part number, otherwise enter new quantity on hand for existing part.

| Narehouse | 10        | CENTRAL   | STORES                  |   | Dates |
|-----------|-----------|-----------|-------------------------|---|-------|
| Part No   |           |           |                         |   |       |
| Location  |           |           |                         |   |       |
| Adjustmer | nt Info   |           | - Quantity Adjustment - |   |       |
| Adi Dat   | te MON FE | 8 5, 2007 | Price of Adjustment     |   |       |
| Adj Type  |           |           | From Quantity           |   |       |
|           |           |           | To Quantity             |   |       |
| Comment   | s         |           |                         |   | 5     |
|           |           |           |                         | 2 |       |
|           |           |           |                         |   |       |
|           |           |           |                         |   |       |
|           |           |           |                         |   |       |

Quantity Adjustments mana anto Contin <u>-</u>

- 5. In the Comments section, complete the following:
  - a. Comments Type in reason for adjustment; refer to your business rules. (Example: To create new part.)
- 6. Dates button Informational.
- 7. Click Ctrl+S to save.